# 6. 利用者設定変更 設定変更処理選択画面

| 項番51     |                                                                                                    |        |
|----------|----------------------------------------------------------------------------------------------------|--------|
| 条 公共施設予  | ステム(処理 × 📑                                                                                              |        |
| 6        | <b>フローバープラザ</b> が施設予約システム                                                                               | ^      |
| <u>a</u> | 選択                                                                                                    |        |
|          | 以下の処理から一つを選択してください。 ログアウト                                                                               |        |
|          | 空き照会・予約<br>抽選市込<br>抽選が終了した施設の空き状況を確認<br>し、先著順利用申込ができます。<br>抽選中込<br>施設利用抽選の参加を申し込みます。<br>利用者論報の設定を変更します。 |        |
|          | 予約照会・取消<br>既に利用が確定した申込を確認・取消で<br>きます。                                                                   |        |
|          | <b>本日のお知らせ</b><br>本日の各施設からのお知らせを表示しま<br>す。                                                              |        |
|          |                                                                                                    | ~      |
| 項番52     |                                                                                                    |        |
| 🖨 公共施設予  | ステム (設定 × 📑                                                                                             |        |
| 分/ℓ 施設予約 | <b>ドプラザ</b><br>設定変更処理選択<br>システム                                                                         | う前に戻る  |
| 空き販      | <ul> <li>・予約</li> <li>以下の処理から一つを選択してください。</li> <li>設定変更処理</li> </ul>                                    |        |
| 予約緊      | <ul> <li>・取消</li> <li>● 登録内容を確認する</li> </ul>                                                            |        |
| 利用       | 照会         ●           予約のお気に入りを削除する                                                                    |        |
| 抽        | B込                                                                                                    |        |
| 抽選       |                                                                                                    |        |
| 利用者      |                                                                                                    |        |
| 本日の      |                                                                                                    |        |
| 処理違      | ご戻る <sup>1</sup> 各裡通知メールの受け取る裡類を変更する                                                                    | ージの先頭へ |
|          |                                                                                                    |        |

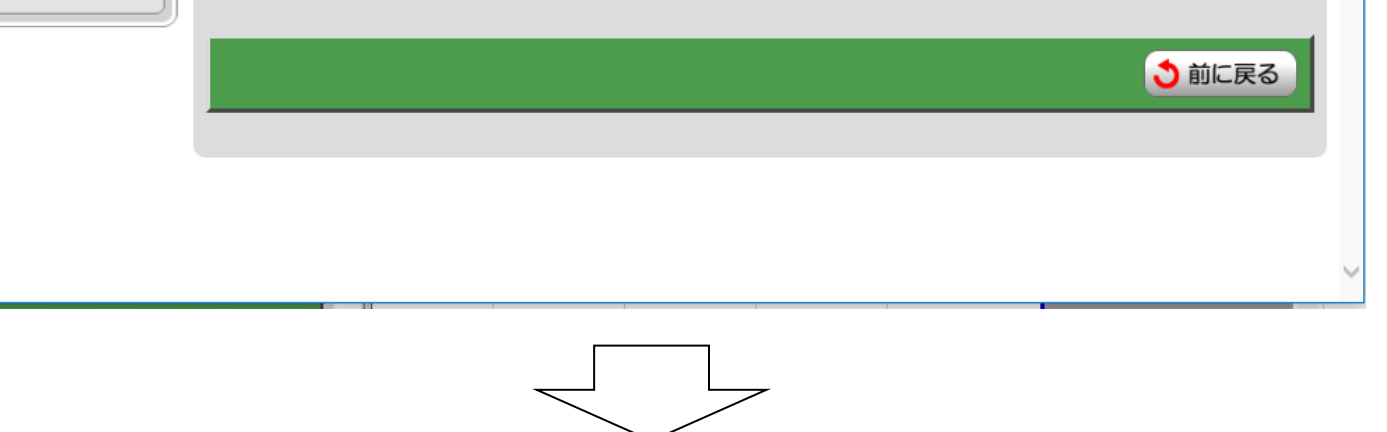

| 項番53              | 項番53 項番54                          |          |
|-------------------|------------------------------------|----------|
| ・登録内容を確認する        |                                    |          |
| ♣ 公共施設予約システム(設定 × |                                    |          |
|                   | 設定変更処理選択                           | う前に戻る    |
| 空き照会・予約           | 以下の処理から一つを選択してください。                |          |
| 予約照会・取消           | 設定変更処理                             | )        |
| 利用実績照会            | 登録内容を確認する     日本                   |          |
| 抽選申込              | → 予約のお気に入りを削除する                    |          |
| 抽選照会確定            | 抽選のお気に入りを削除する                      |          |
| 利用者設定変更           | 通知用メールアドレスを変更する                    |          |
| 本日のお知らせ           | → ログイン用パスワードを変更する                  |          |
|                   | ▲ 各種通知メールの受け取る種類を変更する              |          |
| 処理選択に戻る           |                                    | ▲ページの先頭へ |
| םלדלם             |                                    |          |
|                   |                                    |          |
|                   |                                    |          |
|                   |                                    |          |
|                   |                                    |          |
|                   |                                    | ~        |
|                   |                                    |          |
| 項番54              |                                    |          |
|                   | ~                                  |          |
| ☆ 公共施設予約システム(登録…× |                                    |          |
| ないしードノフサ          | ● 処理選択 ● 登録内容確認                    |          |
|                   | 登録内容確認                             | う 前に戻る   |
| 空き照会・予約           | <u>אווויד לא ביעלרבגר הא</u>       |          |
| 予約照会・取消           | <b>利用自名</b><br>漢字 ニッセイコム テスト       |          |
| 利用実績照会            | 郵便番号 100-0001 住所 1 東京都千代田区千代田1-2-3 |          |
| 抽選申込              | 住所2                                |          |
| 抽選照会確定            | <b>住所・連絡先</b> 電話番号1 11-2222-3333   |          |
| 利用者設定変更           | 电話奋亏 2<br>F A X                    |          |
| 本日のお知らせ           | Eメール                               |          |
|                   | Eメール変更 パスワード変更 希望通知変更              |          |
|                   |                                    |          |
|                   |                                    | (1)前に戻る  |

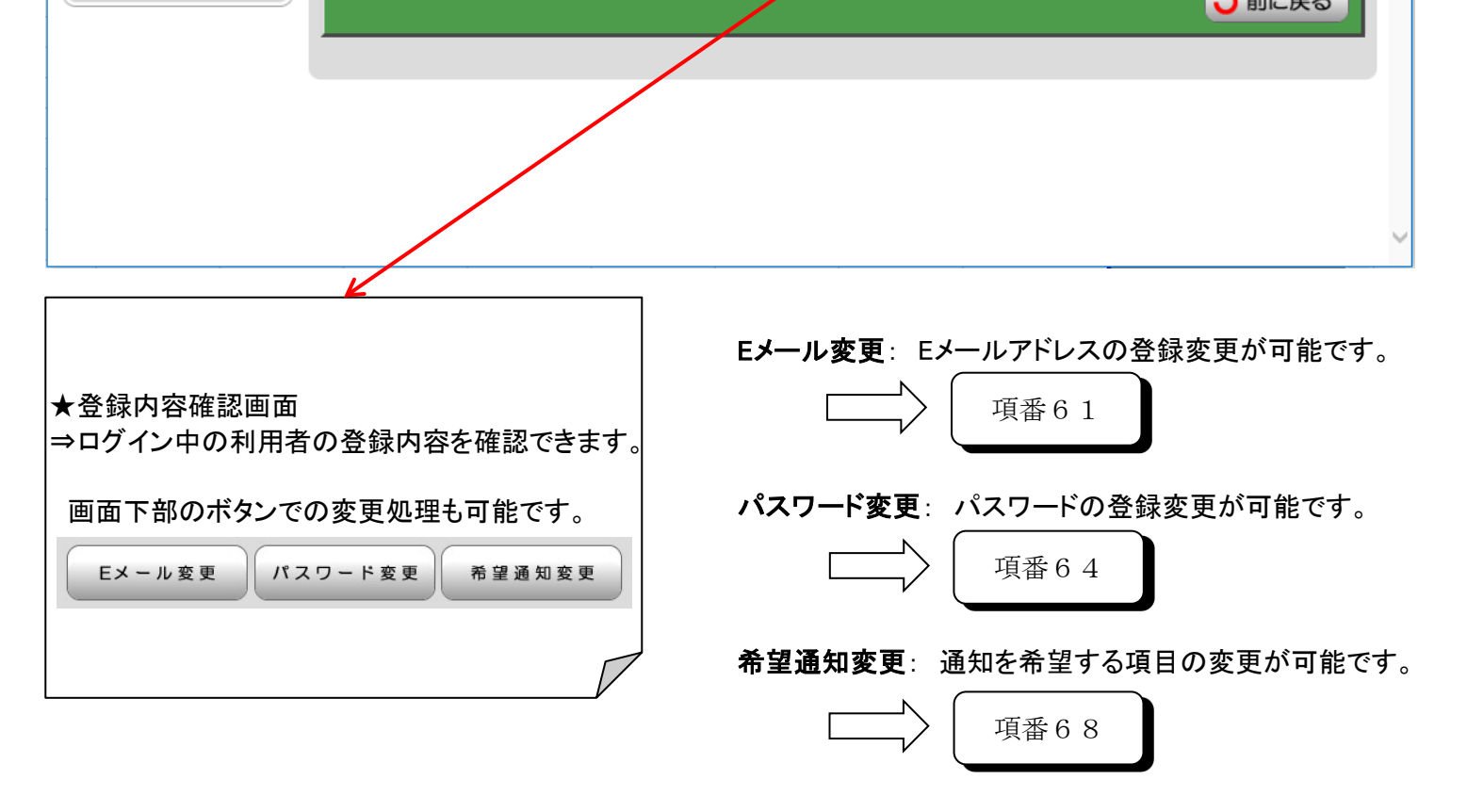

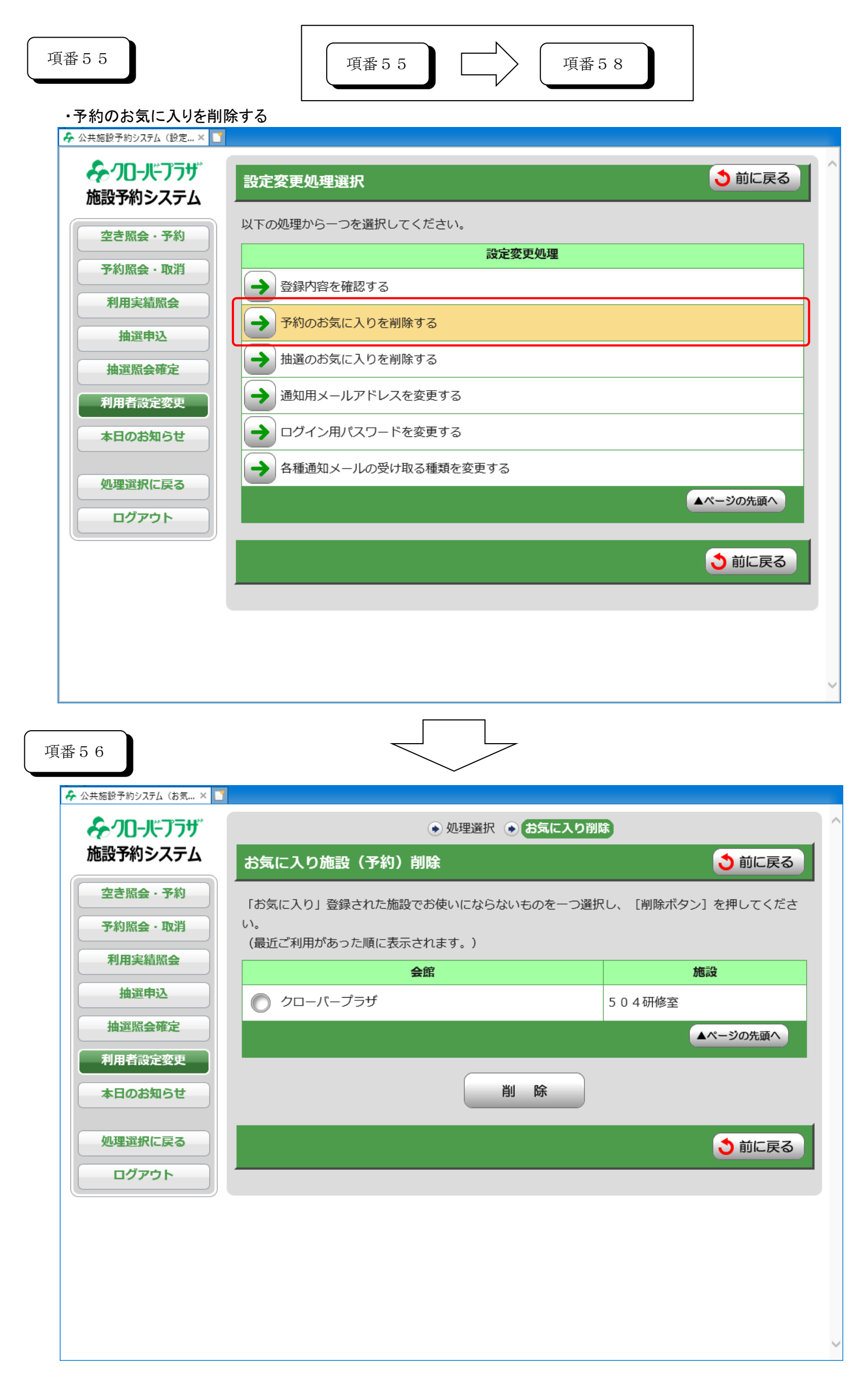

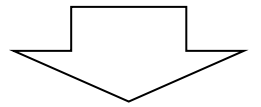

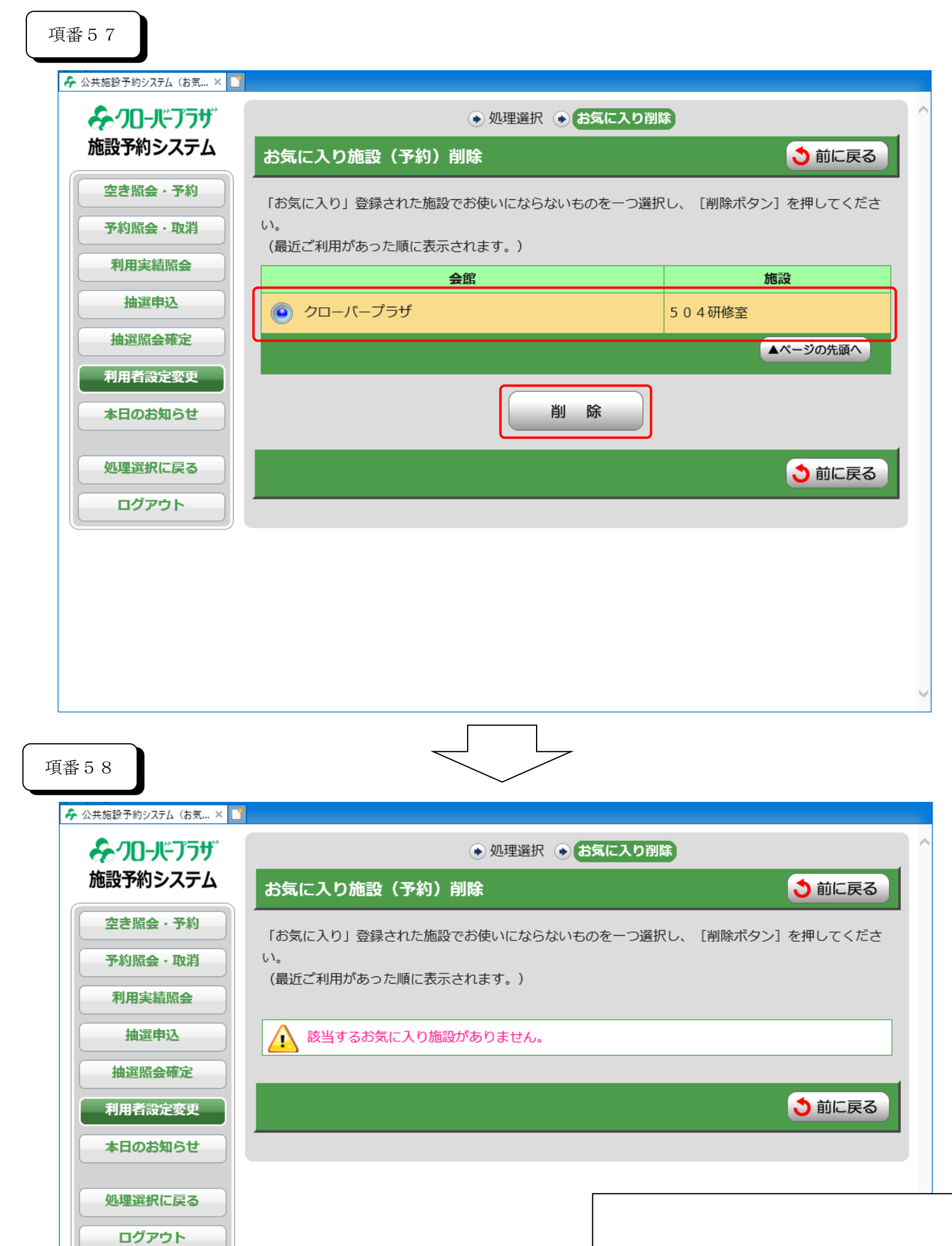

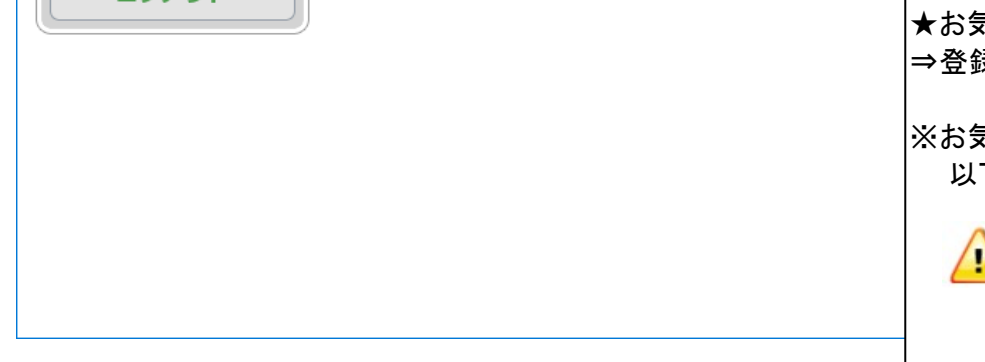

★お気に入り施設(予約)削除画面
⇒登録済みのお気に入り施設を削除できます。

※お気に入り施設を登録していない場合、 以下のメッセージが表示されます。

▲ 該当するお気に入り施設がありません。

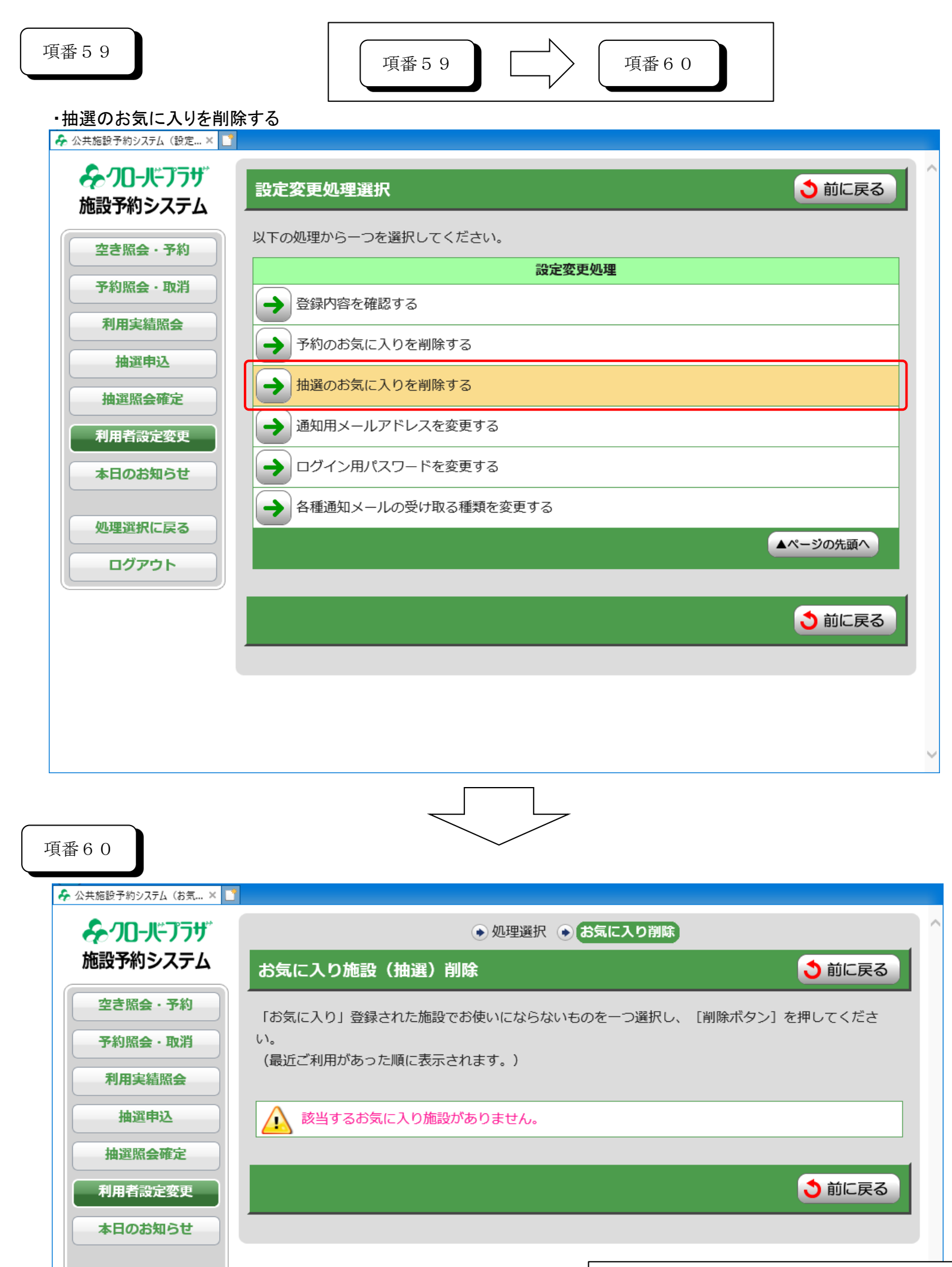

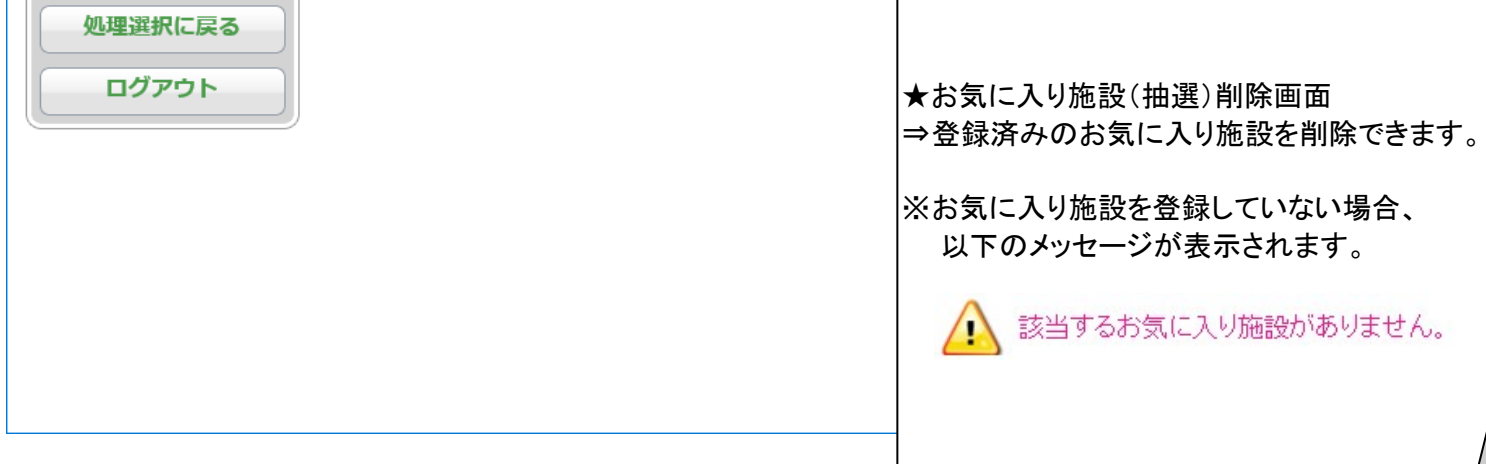

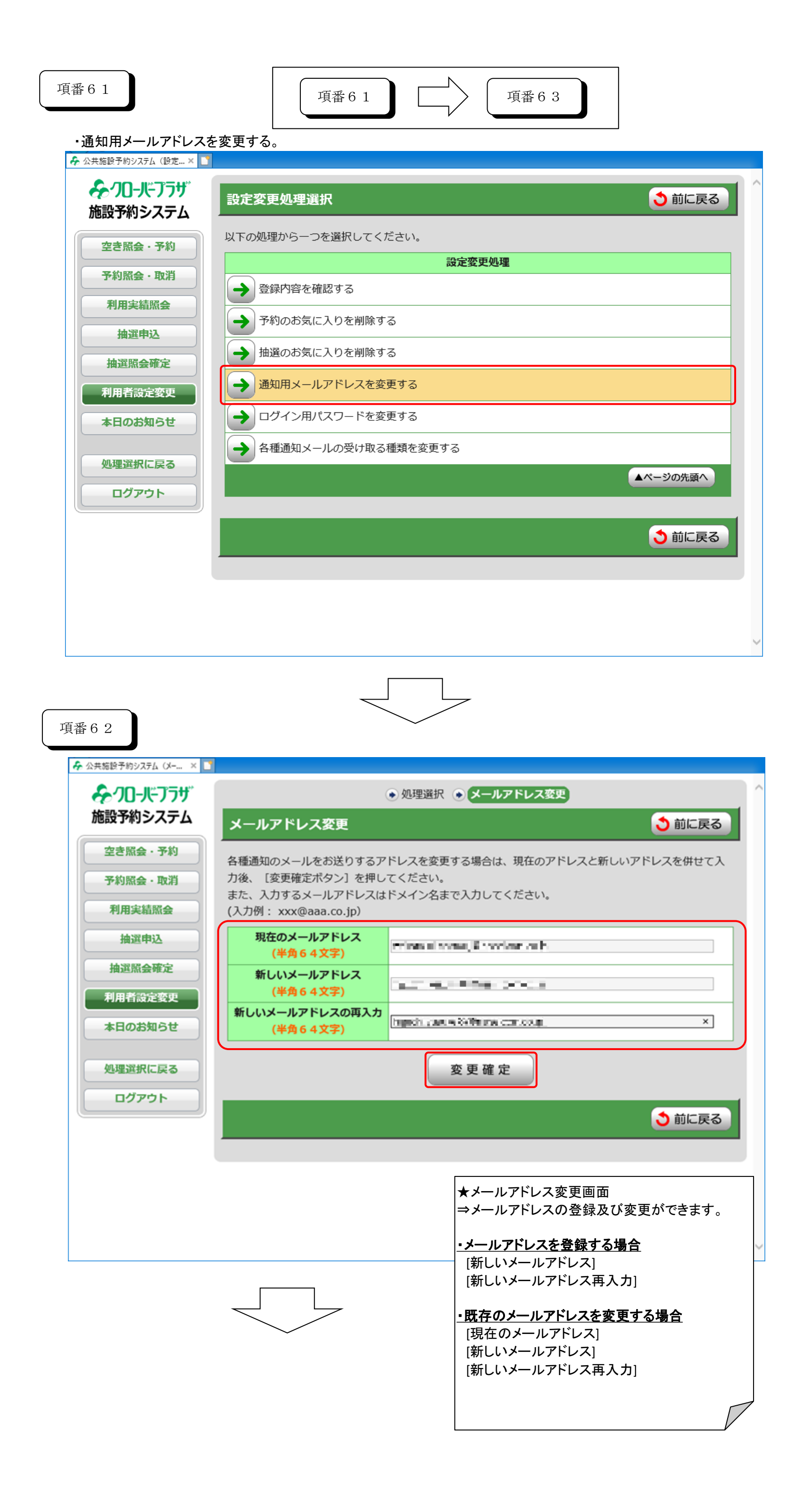

| <i>╋</i> ∕10-/⊱ブラザ                                                                                                    | ● 処理選択 ● メールアドレス変更                                                                                                    |        |
|----------------------------------------------------------------------------------------------------|----------------------------------------------------------------------------------------------------|--------|
| 施設予約システム                                                                                                    | メールアドレス変更                                                                                                    | 3前に戻   |
| 空き照会・予約                                                                                                    | メールアドレス変更 が完了しました。                                                                                                    |        |
| 予約照会・取消                                                                                                    |                                                                                                    |        |
| 利用実績照会                                                                                                    |                                                                                                    | う前に定   |
| 抽選申込                                                                                                    |                                                                                                    |        |
| 抽選照会確定                                                                                                    |                                                                                                    |        |
| 利用者設定変更                                                                                                    |                                                                                                    |        |
| 本日のお知らせ                                                                                                    |                                                                                                    |        |
|                                                                                                    |                                                                                                    |        |
|                                                                                                    |                                                                                                    |        |
| אפינים                                                                                                    | U Contraction of the second second second second second second second second second second second second second                                                                                                    |        |
|                                                                                                    |                                                                                                    |        |
|                                                                                                    |                                                                                                    |        |
|                                                                                                    |                                                                                                    |        |
|                                                                                                    |                                                                                                    |        |
|                                                                                                    |                                                                                                    |        |
|                                                                                                    |                                                                                                    |        |
|                                                                                                    |                                                                                                    |        |
|                                                                                                    |                                                                                                    |        |
|                                                                                                    |                                                                                                    |        |
| 6.4                                                                                                    |                                                                                                    |        |
| 6 4                                                                                                    | 項番64 項番67                                                                                                    |        |
| ·6 4                                                                                                    | 項番64<br>項番67<br>英本西本名                                                                                                    |        |
| :64<br>ログイン用パスワード<br>公共施設予約システム(設定×                                                                                                    | 項番64<br>項番67<br>ře変更する。                                                                                                    |        |
| 64<br>コグイン用パスワード<br>公共施設予約システム (設定×                                                                                                    | 項番64<br>項番64<br>変更する。                                                                                                    |        |
| 64<br>コグイン用パスワード<br>公共施設予約システム(設定×<br>施設予約システム                                                                                                    | 項番64 項番67   译変更する。                                                                                                    |        |
| 6 4<br>ユグイン用パスワード<br>公共施設予約システム (設定×<br>施設予約システム                                                                                                    | 項番64 項番67   存を変更する。 <b>設定変更処理選択</b> 以下の処理からーつを選択してください。                                                                                                    | う前に戻る  |
| 64<br>ログイン用パスワード<br>公共施設予約システム(設定×<br>ゆつし、代プラザ<br>施設予約システム<br>空き照会・予約<br>系約昭会、取消                                                                                                    | 項番64 項番67   存を変更する。   おた変更処理選択   以下の処理からーつを選択してください。   設定変更処理                                                                                                    | ① 前に戻る |
| 64                                                                                                    | 項番64 項番67   存を変更する。   おた変更処理選択   以下の処理からーつを選択してください。 <u>設定変更処理</u> 通知の音を確認する                                                                                                    | ① 前に戻る |
| <ul> <li>・6 4</li> <li>ングイン用パスワード<br/>公共施設予約システム(設定×</li> <li>・</li> <li>・</li> <li>・</li> <li>・</li> <li>や</li> <li>つのーパンプラザ<br/>施設予約システム</li> <li>・</li> <li>や</li> <li>つのーパンプラザ<br/>施設予約システム</li> <li>・</li> <li>や</li> <li>・</li> <li>ア約照会・取消</li> <li>利用実績照会</li> </ul> | 項番64 項番67<br>項番67<br>を変更する。<br>を変更する。<br>と<br>たての処理からーつを選択してください。<br>たさい。<br>定変更処理<br>ので<br>からのお気に入りを削除する<br>と<br>してのののでのので ののので ののので ののので ののので ののので ののので                                                                                                    | ① 前に戻る |
| <ul> <li>・6 4</li> <li>・クイン用パスワード<br/>公共施設予約システム(設定×)</li> <li>・のつーパンプラザ<br/>施設予約システム</li> <li>空を照会・予約</li> <li>予約照会・取消</li> <li>利用実績照会</li> <li>抽選申込</li> </ul>                                                                                                    | 項番64 項番67   耳番67   を変更する。   と   おた変更処理選択   と   と   日本の処理からーつを選択してください。   定変更処理   日本の処理からーつを選択してください。   定変更処理   日本のの地理からーのを選択してください。   日本のの地理からーのを選択してください。   日本のの地理からーのを認知の   日本のの地理からーのを選択してください。   日本のの地理からーのを選択してください。   日本のの地理からーのを選択してください。   日本のの地理からーのを選択してください。   日本のの地理からーのを選択してください。   日本のの地理からーのを選択してください。   日本のの地理からーのを選択してください。   日本のの地理からーのを選択してください。   日本のの地理からーのを選択してください。   日本のの地理からーのを選択してください。   日本のの地理がらーのを選択してください。   日本のの地理がらーのを認知の   日本のの地理がらーのを認知の   日本のの地理がらーのを認知の   日本のの地理がらーのを認知の   日本のの地理がらーのを認知の   日本のの地理がらーのを認知の   日本のの地理がらーのを認知の   日本のの地理がらーのを認知の   日本のの地理がらーの   日本のの地理がらーの    日本のの地理がらーの   日本のの地理がらーの   日本のの地理がらーの   日本のの地理がらーの | 前に戻る   |

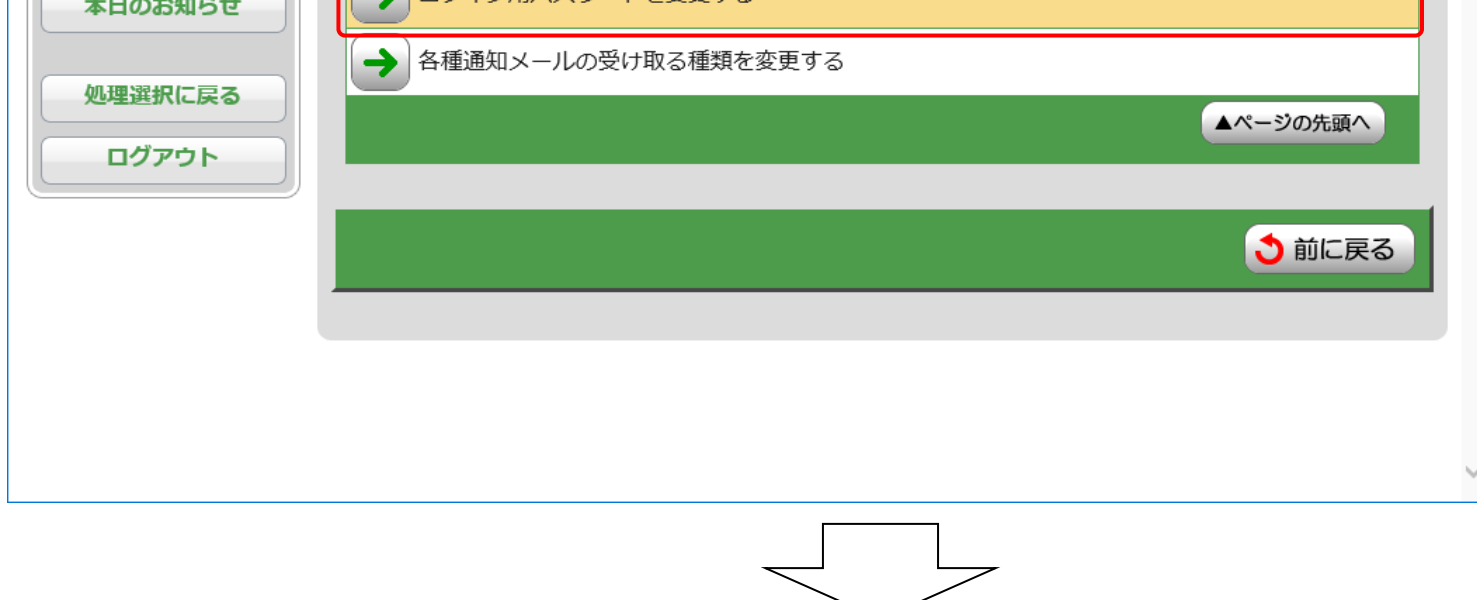

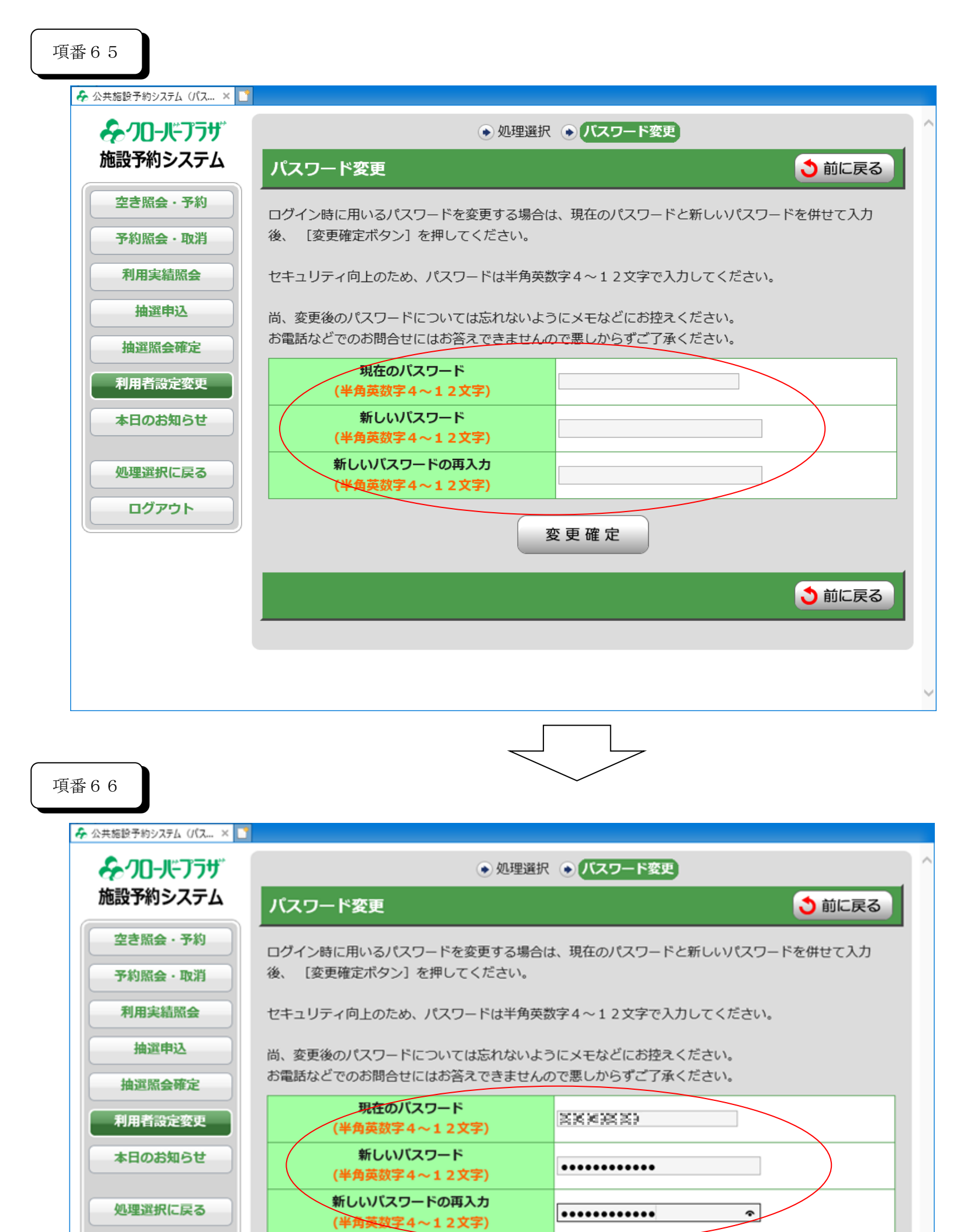

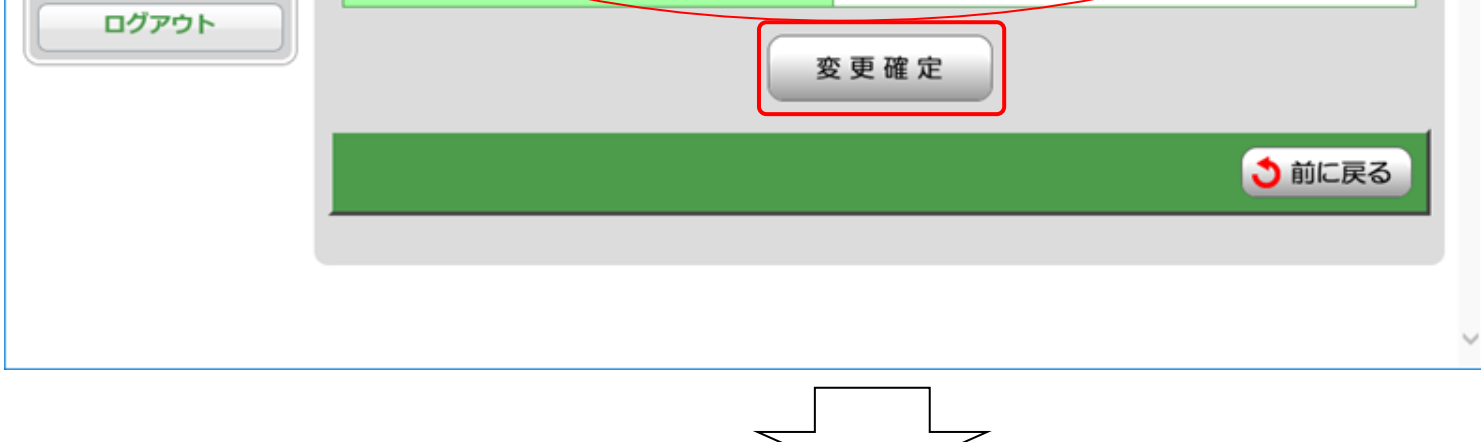

| 項番67                                                                    |                                                                  |        |
|-------------------------------------------------------------------------|------------------------------------------------------------------|--------|
| ♣ 公共施設予約システム (パス × 1                                                    |                                                                  |        |
| ℯℯℊ℩Ωーℋフラザ                                                              | <ul> <li>         ・ 処理選択         ・         ・         ・</li></ul> | ^      |
| 施設予約システム                                                                | パスワード変更                                                          | う前に戻る  |
| 空き照会・予約                                                                 | ノー・・・・・・・・・・・・・・・・・・・・・・・・・・・・・・・・・・・・                           |        |
| 予約照会・取消                                                                 |                                                                  |        |
| 利用実績照会                                                                  |                                                                  | う 前に戻る |
| 抽選申込                                                                    |                                                                  |        |
| 抽選照会確定                                                                  |                                                                  |        |
| 利用者設定変更                                                                 |                                                                  |        |
| 本日のお知らせ                                                                 |                                                                  |        |
| 処理選択に戻る                                                                 |                                                                  |        |
| ログアウト                                                                   |                                                                  |        |
|                                                                         |                                                                  |        |
|                                                                         |                                                                  |        |
|                                                                         |                                                                  |        |
|                                                                         |                                                                  |        |
|                                                                         |                                                                  | ~      |
|                                                                         |                                                                  |        |
|                                                                         |                                                                  |        |
| 項番68                                                                    | 項番68                                                             |        |
|                                                                         |                                                                  |        |
| <ul> <li>各種通知メールの受け!</li> <li>         公共施設予約システム(設定× )     </li> </ul> | 収る種類を変更する。                                                       |        |
| ₯₯₣₽₽₩                                                                  | 乳中亦声加油調力                                                         |        |
| 施設予約システム                                                                |                                                                  |        |
| 空き照会・予約                                                                 | 以下の処理から一つを選択してください。                                              |        |
| 予約照会・取消                                                                 | 設定変更処理                                                           | _      |
| 利用実績照会                                                                  |                                                                  |        |
| 抽選申込                                                                    |                                                                  |        |
| 抽選照会確定                                                                  |                                                                  |        |
| 利用者設定変更                                                                 | ● ログイン田パスワードを空面する                                                |        |

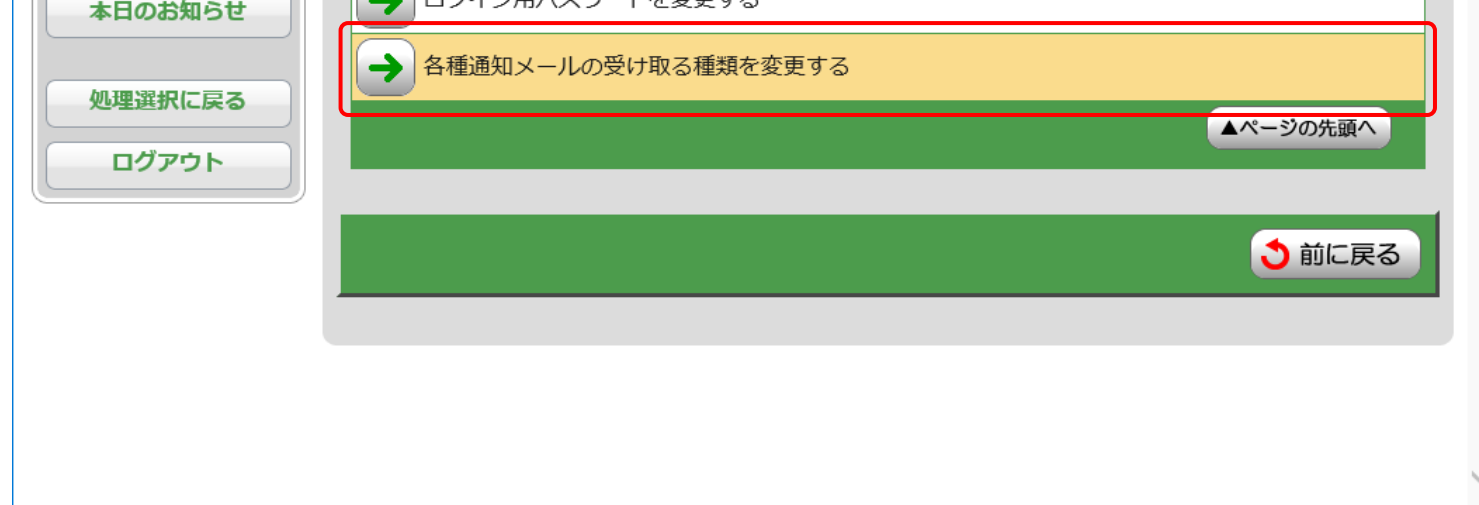

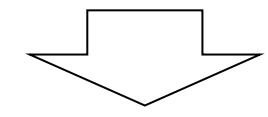

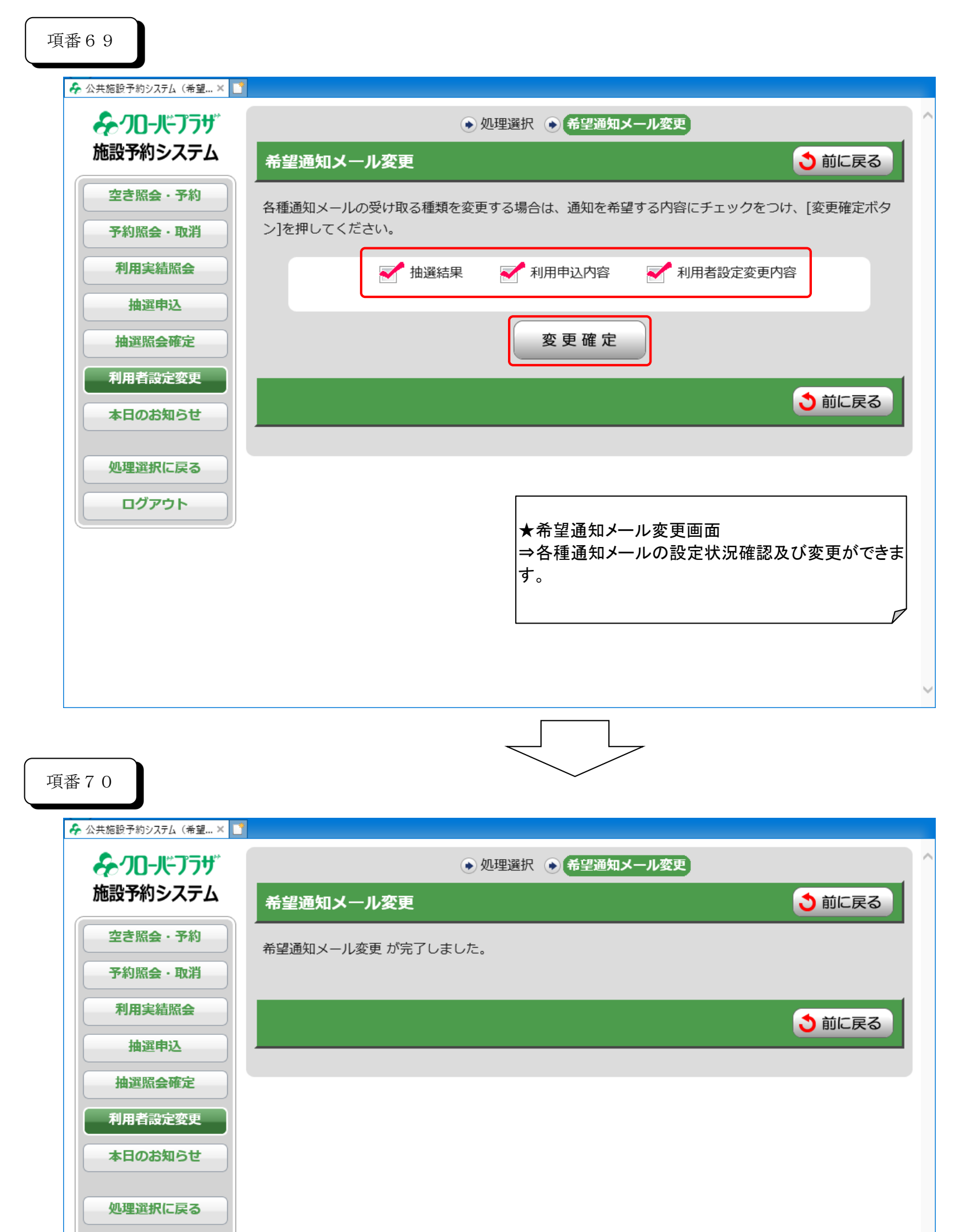

| ログアウト |        |  |
|-------|--------|--|
|       |        |  |
|       |        |  |
|       |        |  |
|       | $\sim$ |  |